## Windows10 のリカバリ用メディアの作成方法

パソコンの故障で圧倒的に多いのが HDD の故障。HDD が故障すれば交換することになりますが、この際に再セットアップをしなければなりません。

通常のパソコンではリカバリーディスクや Windows のインストールディスクを使ってセットアップしますが、Windows 10 にアップグレードしたパソコンを、再度 Windows 10 でセットアップするには、「回復ドライブ」が必要となります。

Windows 10 にアップグレードしたら、回復ドライブを作成しておきましょう。

回復ドライブの作成には USB メモリ(16GB のもの)を準備します。 作成に要する時間は 1 時間程度です。

回復ドライブの作成方法

コントロール パネル>システムとセキュリティ>ファイル履歴、を開きます。 開いた画面の左下に「回復」というメニューが表示されるのでクリックします。

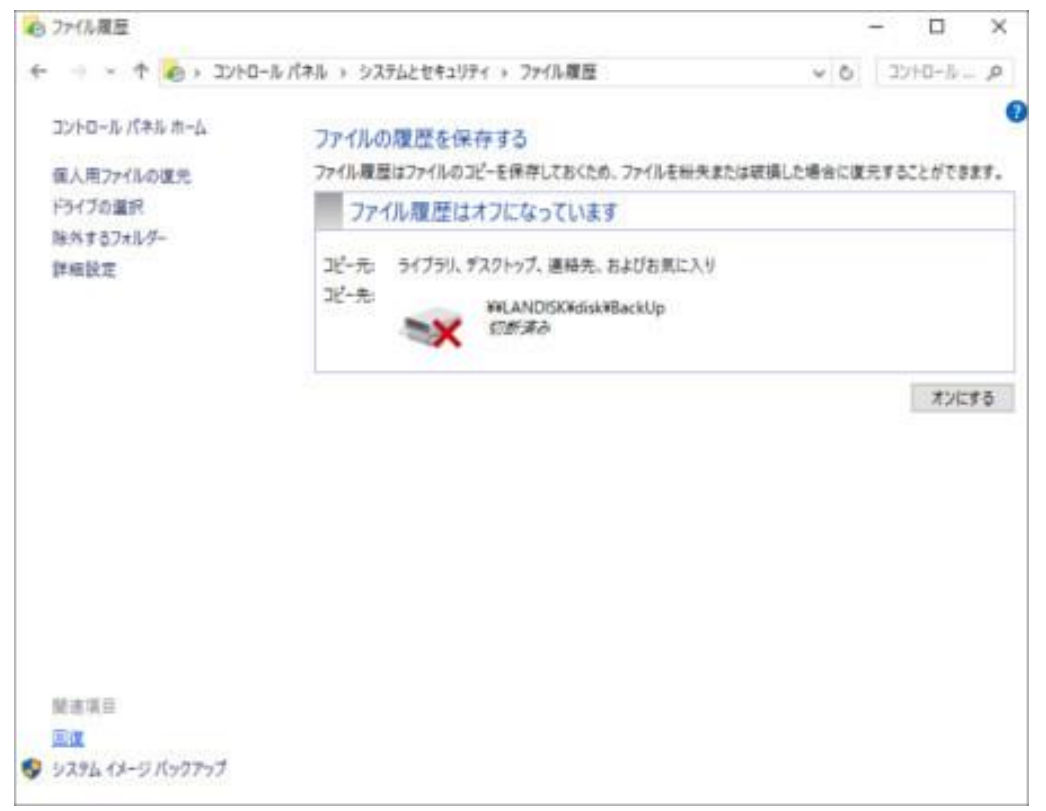

## 回復ドライブの作成、をクリックします。

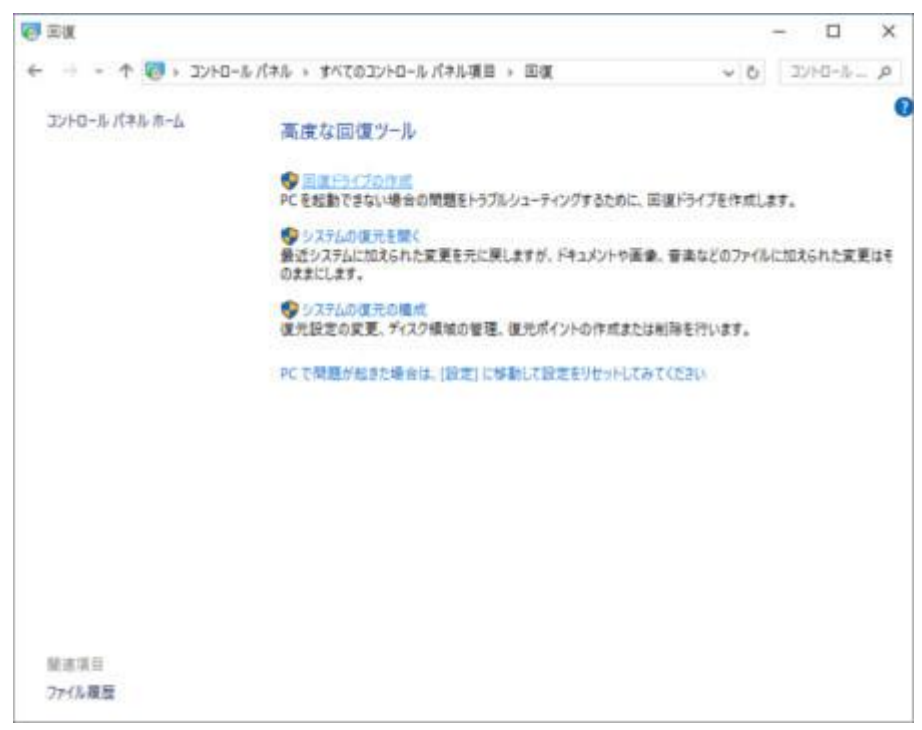

## 回復ドライブの作成画面が開きます。

|   |                                                                                                    | ×       |
|---|----------------------------------------------------------------------------------------------------|---------|
| - | - Egi3(7                                                                                                    |         |
|   | 回復ドライブの作成                                                                                                    |         |
|   | FC を起動できない場合でも、回復ドライブを使用して PC をりセットしたり、問題のトラブルシューティングを行った<br>りすることができます。システム ファイルをこのドライブにパックアップすると、このドライブを使用して Windows を再<br>インストールすることもできます。 |         |
|   | 回 システム ファイルを回復ドライブにパックアップします。                                                                                                    |         |
|   | 275/00                                                                                                    | \$47.02 |

「システムファイルを回復ドライブにバックアップします」のチェックを入れます。

チェックを入れた場合、PCの初期化に必要なバックアップデータをドライブに含めることになります。昔の初期化ディスクに相当する USB が作成されます。

あとは、手順に従っていけば作成できます。

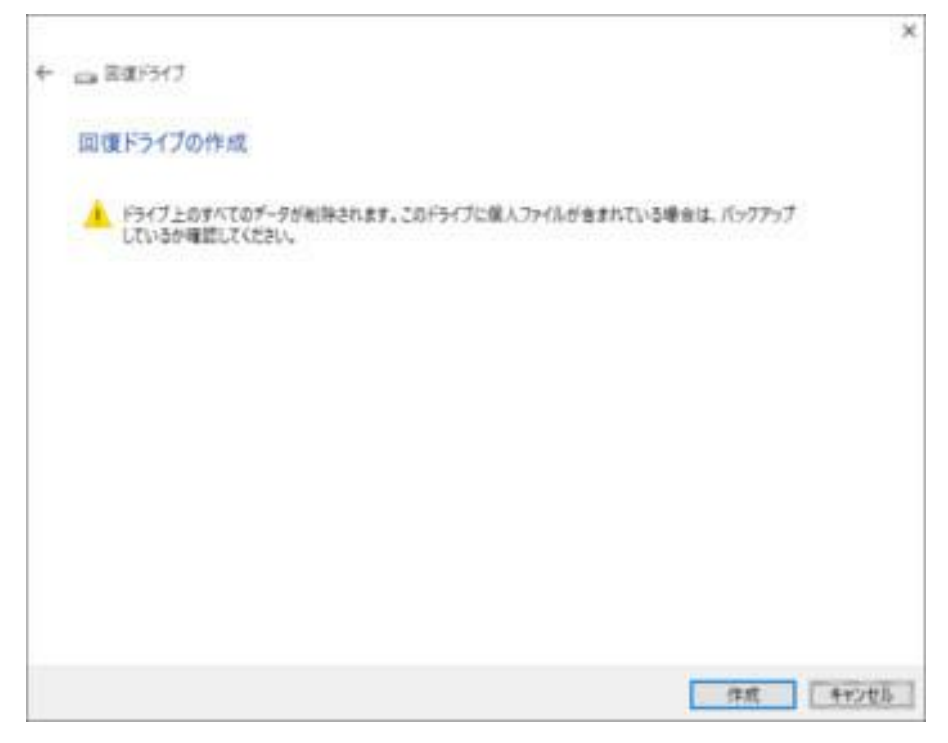